ESP 系列无线下载器使用介绍

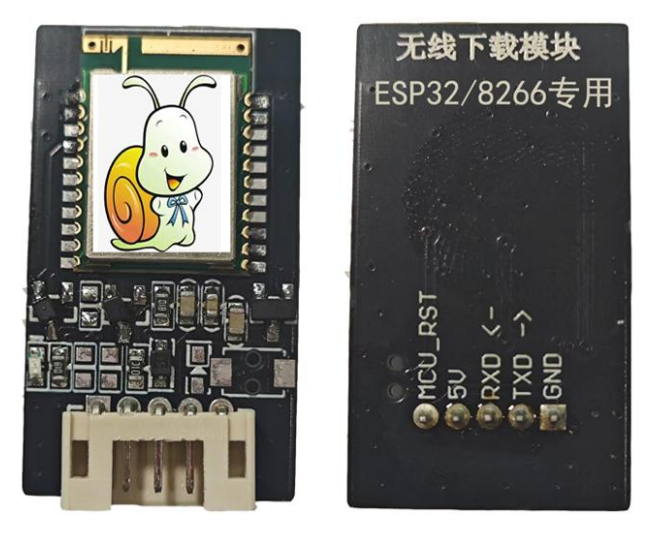

ESP 系列无线上下载器用于 ESP8266、ESP32C3、ESP32、 ESP32S3 系列开发板在 micropython 编程下的无线程序下载。

## 电脑端使用步骤

电脑端的无线使用支持 Thonny 代码编程和 Mixly 图形化编程, 使用前确保您的 ESP 开发板正确烧录了官方的 micropython 固件; 如需要重新烧录最新固件,请参考"micropython 固件及烧录软件" 目录的内容。

| ESP 开发板 | 蜗牛蓝牙模块  |
|---------|---------|
| 5V      | 5V      |
| GND     | GND     |
| RX      | TX      |
| TX      | RX      |
| EN(RST) | MCU RST |

1) 按下表连接 ESP 开发板和蜗牛蓝牙模块,并给开发板上电;

2) 电脑端打开"蓝牙设备"管理页面,点击"添加设备",在"添加设备"页面,点击"蓝牙"选项,电脑开始搜索附近可用的蓝牙设备;此时,可看到2个蜗牛蓝牙设备"WN-BLE",点击第2个,此时会弹出"输入PIN"的输入框,输入"1234"后点击

连接,正确连接后会提示"连接"成功;注意:如果点击"WN-BLE"后没有弹出"PIN输入框",而是直接提示连接成功,则 重复此步骤,再点击剩下的另一个"WN-BLE";

| 蓝牙和其他设备                                 | 添  |
|-----------------------------------------|----|
|                                         | 选择 |
| OPPO Enco Air3<br>已配对 添加设备<br>连接        | *  |
| 显示更多设备                                  | Ð  |
| ★ 蓝牙<br>可发现为"LAPTOP-FVH2GSGU" 开●        |    |
| ○ 设备<br>最级、键盘、触笔、音频、显示器和扩展均、其他设备 添加设备 > | +  |

|              | 添加设备 |                                             |  |  |
|--------------|------|---------------------------------------------|--|--|
| 选择要添加的设备的类型。 |      |                                             |  |  |
|              | *    | 蓝牙<br>音频设备、鼠标、键盘、手机、笔、控制器等                  |  |  |
|              | Ð    | 无线显示器或扩展坞<br>使用 Miracast 或无线扩展坞的无线监视器、电视或电脑 |  |  |
|              | +    | 其他所有设备                                      |  |  |

带有 Xbox 无线适配器、DLNA 和其他设备的 Xbox 控制器

| 添          | 添加设备                        |    |  |  |
|------------|-----------------------------|----|--|--|
| 确保         | 确保你的设备已打开并可被发现。在下面选择要连接的设备。 |    |  |  |
| Ŀ          | 未知设备                        |    |  |  |
| <u>[</u> ] | 未知设备                        |    |  |  |
| <u>[</u> ] | WN-BLE                      |    |  |  |
| Ŀ          | WN-BLE<br>正在连接              |    |  |  |
|            | 输入 WN-BLE 的 PIN。            |    |  |  |
|            |                             |    |  |  |
|            | 连接                          | 取消 |  |  |
| <u>[</u> ] | 未知设备                        |    |  |  |

3) 查看蓝牙的端口:再次回到"蓝牙设备"页面,页面下划至"更 多蓝牙设置"选项,点击它,在随后弹出的"蓝牙设备"页面, 切换至"COM端口"标签,记住"传出"方面的COM端口,

## 这里是 COM10;

|                  |   |              |                      |                           | X           |
|------------------|---|--------------|----------------------|---------------------------|-------------|
|                  |   | 选项 CC        | DM 端口 硬件             |                           |             |
| 蓝牙和其他设备 > 设备     |   | 这台电脑<br>口,请阅 | 正在使用下列 (<br> 读蓝牙设备随附 | COM (串行)端口。若要确定你<br>述的文档。 | 你是否需要 COM 端 |
| (↓)) 声音          | > | 端口           | 方向                   | 名称                        |             |
| □ 显示器            | > | COM1         | 传入<br>) 传出           | WN-BLE<br>WN-BLE 'Port'   |             |
| 通过蓝牙发送或接收文件      | Ø |              |                      |                           |             |
| 更多蓝牙设置           | Ø |              |                      |                           |             |
| 更多设备和打印机设置       | Ø |              |                      |                           |             |
| 相关支持             |   |              |                      |                           |             |
| ⑦ 设备帮助           | ^ |              |                      |                           |             |
| 排查 Miracast 连接问题 |   |              |                      | 添加(D)                     | 删除(R)       |
|                  |   |              |                      |                           |             |
|                  |   |              |                      | 确定 取消                     | 应用(A)       |

4) 如果是 Thonny,点击菜单栏的"工具"->"设置",在"Thonny 设备"页面,选择"解释器"标签,确保上面的设备名称和你使 用的开发板一致,下面的"Port or WebREPL",请选择蓝牙连接 页面显示的"COM10",最后点击"确定",直至设置完成,回 到 Thonny 的主编程页面;

| 🏗 Thonny - <untitled> @</untitled>                                 | 9 1:1                          |
|--------------------------------------------------------------------|--------------------------------|
| 文件编辑视图 运行                                                          | 工具 帮助                          |
| 🗋 💕 🖬 🛛 🐐 👁 🦗                                                      | 管理包                            |
| 文件×                                                                | 図 打开系统shell                    |
| 此电脑<br>D:\1_ESP32\<br>55P32/cmmggggggggggggggggggggggggggggggggggg | 打开Thonny安装目录…<br>打开Thonny日志目录… |
| ESP321長感裔头短長件 \<br>ESPBlock 板载实验                                   | 管理插件                           |
| 🗢 2.1.Water_LED.p                                                  |                                |
| 刺 2.2_button.py                                                    |                                |
| 🕏 2.3.Buzzer.py                                                    |                                |
| 🕏 2.4_sensor.py                                                    |                                |
| 🕏 2.5.WS2812_sho                                                   | w.py                           |

| IL Thonny 设置                                                                                                    | ×       |  |  |
|----------------------------------------------------------------------------------------------------|---------|--|--|
| 常规 解释器 编辑器 主题&字体 运行&调试 终端 Shell 助手                                                                                                    |         |  |  |
| Thonny应该使田哪个解释器成                                                                                                    |         |  |  |
| 设备运行你的代码?                                                                                                    |         |  |  |
| MicroPython (ESP32)                                                                                                    | <u></u> |  |  |
| 洋翔                                                                                                    |         |  |  |
| 達接你的设备到电脑,并在下方选择响应端口<br>(查找你的设备名字,"USB Serial"或"UART").<br>如果未找到,你可能需要安装相应的USB驱动程序<br>Connecting via WebREPL (EXPERIMENTAL):<br>If your device supports WebREPL, first connect via serial, make sure WebREPL is enabled<br>(import webrepl_setup), connect your computer and device to same network and select<br>< WebREPL > below |         |  |  |
| Port or WebREPL                                                                                                    |         |  |  |
| USB-SERIAL CH340 (COM6)                                                                                                    |         |  |  |
| 蓝牙链接上的标准串行 (COM4)                                                                                                    |         |  |  |
| USB-SERIAL CH340 (COM6)                                                                                                    |         |  |  |
| 蓝牙链接上的标准串行 (COM10)                                                                                                    |         |  |  |
| < 自动探测端口 >                                                                                                    |         |  |  |
| < WebREPL >                                                                                                    |         |  |  |
|                                                                                                    |         |  |  |
| 确认取消                                                                                                    |         |  |  |

正常情况下, Thonny 会自动进入开发板的文件系统, 你可以开 始编程了; 如果没有正常进入文件系统, 你可以手动复位下开发 板, 或点击 Thonny 菜单栏下面的"<sup>•••</sup>"按钮。如遇到下图的情 形, 表明开发板上现有程序正在运行, 请同时按"Ctrl+C"组合键 终止当前程序的运行, 即可正常进入文件系统。

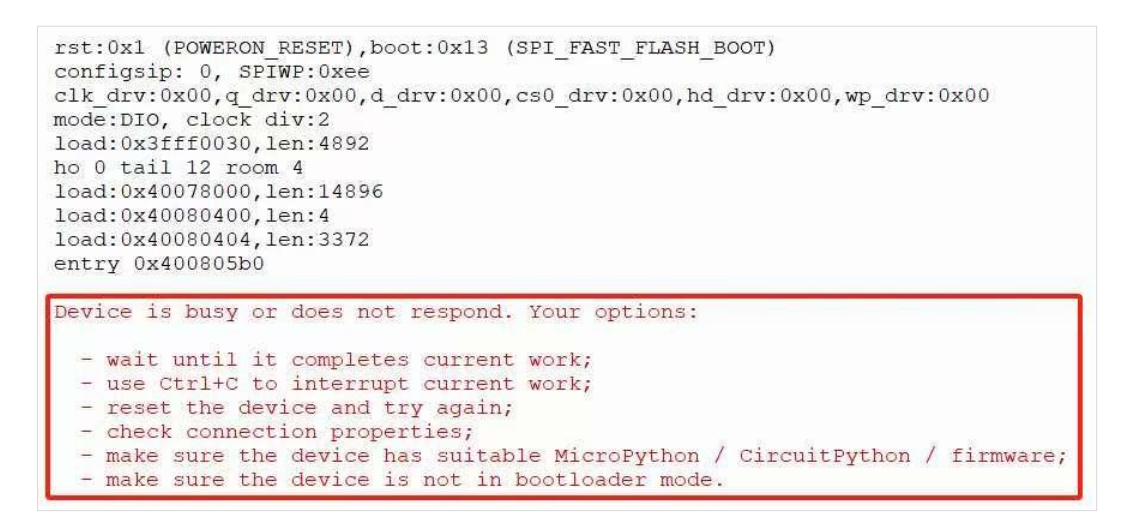

如果是 Mixly,请点击 "Python ESP32",进入编程页面,右上 角下拉,选择蓝牙连接页面显示的"COM10"。待编程完成后,点 击左侧的"上传"按钮即可无线上传程序了。

| T T T T T T T T T T T T T T T T T T T         | レントン・<br>レントン・<br>レーン・<br>レントン・<br>レーン・<br>レーン・<br>レーン・<br>レーン・<br>レーン・<br>レーン・<br>レーン・<br>レーン・<br>レーン・<br>レーン・<br>レーン・<br>レーン・<br>レーン・<br>レーン・<br>レーン・<br>レーン・<br>レーン・<br>レーン・<br>レーン・<br>レーン・<br>レーン・<br>レーン・<br>レー | Make                         | Programming Easier            |
|-----------------------------------------------|----------------------------------------------------------------------------------------------------|------------------------------|-------------------------------|
| し<br>Wixly 2.0 rc4 For Python ES<br>Mixly 操作〜 | 5P32                                                                                                    | 32 Generic(4 👻 COM           | - □ X<br>10 ▲ 文件~ 设置~         |
| □ ● 输入/输出                                     |                                                                                                    | COM                          | 6                             |
| 。<br>控制                                       |                                                                                                    | COM                          | 4 KN                          |
| A 数学                                          |                                                                                                    | СОМ                          |                               |
| 🔀 逻辑                                          |                                                                                                    |                              | (+)                           |
| ∏』 文本                                         |                                                                                                    |                              | $\overline{\ominus}$          |
| □ 列表                                          |                                                                                                    |                              | _                             |
| & 元组                                          |                                                                                                    |                              |                               |
| □ 字典                                          |                                                                                                    | // Miara Duthan 📑 E C D 22 ( | Coppering(AMR) 左 COM40 。 ▲ 巡自 |

## 移动端(手机/平板)使用步骤

移动端目前支持安卓或鸿蒙的手机和平板,使用步骤如下:

- 烧录蜗牛定制的 micropython 固件;烧录方法请参考 《micropython 固件烧录方法》;
- 2) 下载并安装蜗牛编程 APP,可以微信扫描下面的二维码免费下载 并安装,也可以添加蜗牛哥的 QQ 好友(151209614)获取;

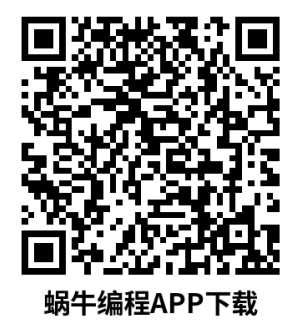

3) 打开手机的蓝牙和 GPS 定位功能;

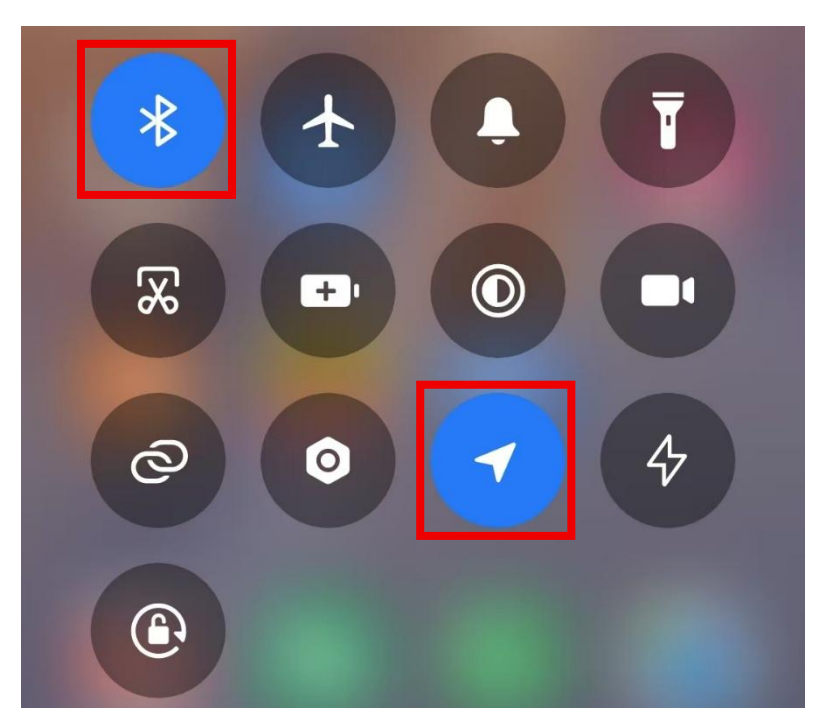

 打开蜗牛编程 APP, 点击主页的"ESP32"图标进入 ESP32 编程 页面;

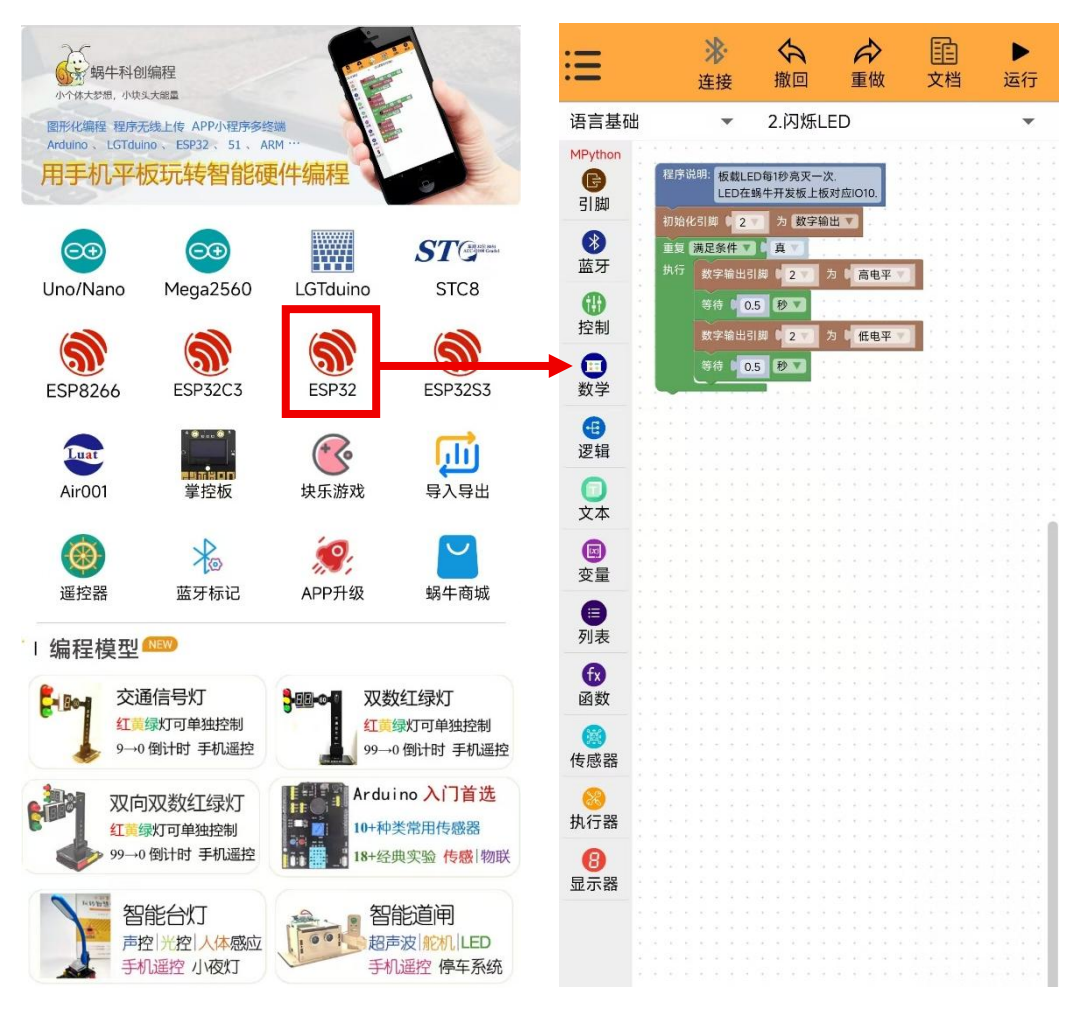

| 5) | 点击 ESP32 编程页面顶部菜单栏的 | " <b>》</b> "图标,连接设<br>连接 |
|----|---------------------|--------------------------|
|    | 备,待连接成功后,点击"▶"      | 图标,程序将自动上传,下             |
|    | 载完成后就可以看到程序的运行效果    | 了。                       |